## Get disk information

The Disks tab of the Files view provides a graphical representation of your current disk usage. Select the drop-down list above the chart to choose from the following chart types:

- Megabytes
- Percent

You must have OS metrics enabled to show the information in the charts on the Disks tab.

## Access the Disks tab

To open the Disks tab of the SQL Diagnostic Manager Databases Files view, select the appropriate SQL Server instance, click **Databases**, select **Files**, and then click the **Disks** tab.

SQL Diagnostic Manager for SQL Server performance monitoring, alerting, and diagnostics for SQL Server.

IDERA | Products | Purchase | Support | Community | Resources | About Us | Legal